## Υποβολή Αιτήματος ώστε να γίνετε Μέλος μιας Ομάδας (Group) στο ArcGIS Online

- 1. Εσαγωγή στο ArcGIS Online με τους κωδικούς σας, όπως σας έχουν δοθεί οδηγίες, σε προηγούμενη Άσκηση
- 2. Αναζήτηση της ομάδας «SPACE\_GIS\_23» :

Επιλέγετε τον Μεγενθυντικό Φακό και εν συνεχεία δίνετε το όνομα της ομάδας **SPACE\_GIS\_23** 

| ୯ 🍙 🛛 🔒                                   |                                                                       | ··· 🖂 🕁                                                                       | li∧ © ⊛ ≡ ;         |
|-------------------------------------------|-----------------------------------------------------------------------|-------------------------------------------------------------------------------|---------------------|
| ιχική Συλλογή Χάρτης                      | 3D Προβολή Σημειωματάριο Ομάδες                                       | Περιεχόμενο Οργανισμός Q 🛕 🖽 🔘                                                | pepy vassilopoulou  |
| epy vassilopoulou 🥒                       |                                                                       | Επισκόπηση Μέλη Άδειες χρήσης Κατάστασ                                        | η Ρυθμίσεις         |
| pepy vassilopoulou                        | Επεξεργασία ρυθμίσεων                                                 | Μονάδες κατανάλωσης                                                           | Ιροβολή κατάστασης  |
| $\oslash$                                 | Αναγνωριστικό συνδρομής<br>8113628730                                 | Συνολικές εναπομένουσες μονάδες κατανάλ Τελευταίες 30 ημέ<br>10000            | Τελευταίες 24 ώ     |
| Δημιουργία αναφοράς για<br>δραστηριότητες | Feature Data Store                                                    | 00,00                                                                         | 0,00                |
|                                           | Φιλοξενία δεδομένων σε τοπικό διακομιστή 🛈<br>Ηνωμένες Πολιτείες      | Τελευταίες 30 ημέρες 🔲 Χώρος αποθήκευσης 📕 Ανάλυση 🛄 Συνδρομητικό περιεχόμενο |                     |
|                                           | Εύρυθμη λειτουργία συστήματος<br>✔ Όλα τα συστήματα λειτουργούν σωστά |                                                                               |                     |
| Δημιουργημένο<br>11 Νοε 2020              | Ημερομηνία ανανέωσης + Ανανέωση συνδρομής<br>11 Νοε 2021              | 12 дек 2020                                                                   | 11 lav 2021         |
|                                           |                                                                       |                                                                               | _                   |
| Μέλη                                      | Πρόσκληση μελών 🛛 Διαχείριση μελών                                    | Πρόσθετες άδειες χρήσης Διαχείριση πρόσ                                       | θετων αδειών χρήσης |
| Εύνολο μελών                              | Μέλη σε εκκρεμότητα                                                   | ArcGIS Pro Advanced                                                           |                     |
| 1                                         | 0                                                                     | 💙 1 εκχωρημένη ———— Ο διαθέσιμες   1 συνολικά                                 |                     |

## Επιλέγετε την Ομάδα «SPACE\_GIS\_23» και εισέρχεσθε σε αυτήν

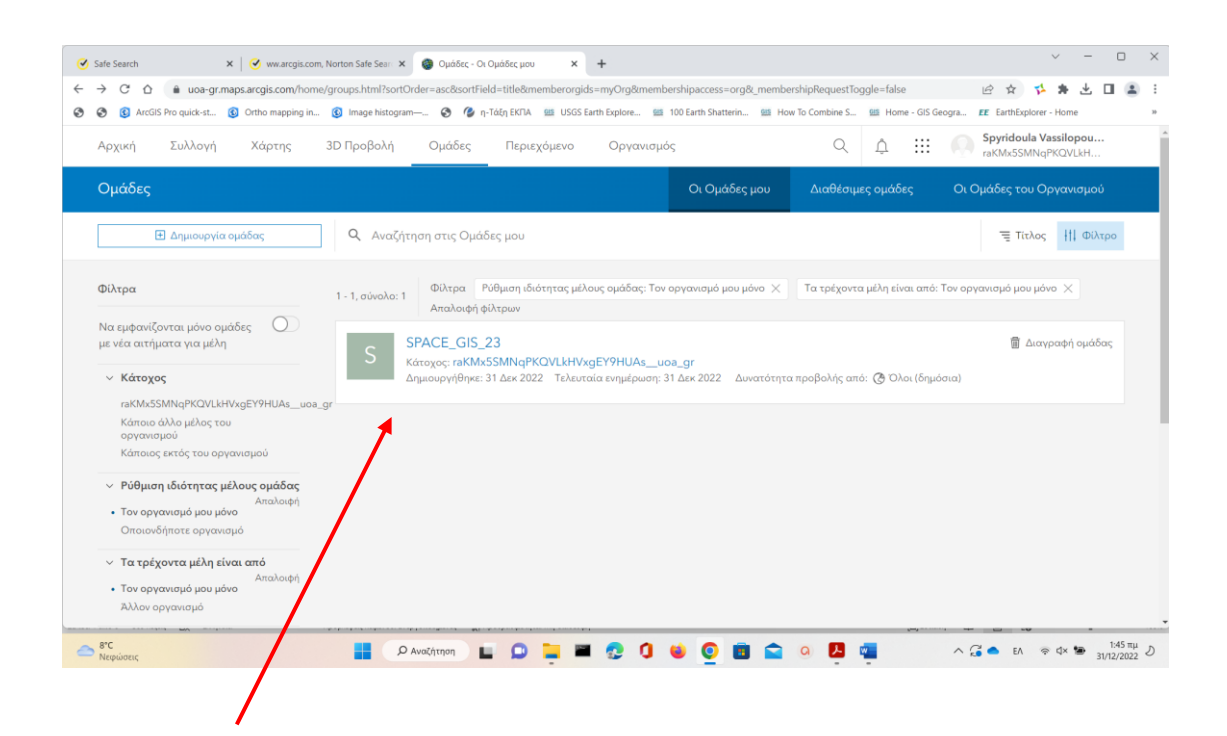

## 3. Υποβάλλετε αίτημα ώστε να γίνετε μέλος της Ομάδας

| GIS_SPACE_2021 X +                                                   |                                            | - ¤ ×                                                                                                    |
|----------------------------------------------------------------------|--------------------------------------------|----------------------------------------------------------------------------------------------------|
|                                                                      |                                            | ♡☆ II\ 🗉 🔹 詳 =                                                                                                    |
| Αρχική Συλλογή Χάρτης 3D Προβολή Σημειωματάριο                       | Ομάδες Περιεχόμενο Οργανισμός              | Q 🗘 :::: 🙌 pepy vassilopoulou spvassilopoulou                                                                                                    |
| GIS_SPACE_2021                                                       |                                            | Επισκόπηση Περιεχόμενο Μέλη                                                                                                    |
| G Maps for Lectures<br>ανήκουν σε vassilopoulou                      |                                            | Γίνετε μέλος σε αυτήν την ομάδα 🚽 🕹                                                                                                    |
| Περιγραφή<br>Δεν είναι διαθέσιμη μια αναλυτική περιγραφή της ομάδας. |                                            | Λεπτομέρειες<br>Δημιουργημένο: 11 Ιανουαρίου 2021<br>Δυνατότητα προβολής από: Όλοι (δημόσια)<br>Συνειοφίροντες: Μέλη<br>Λίστα μελών: Ορατή σε όλα τα μέλη της |
| Πρόσφατα προσθεμένο περιεχόμενο                                      | 🚳 Προβολή όλου του περιεχομένου της ομάδας | ομάδας<br>δ 1 🚱 0<br>Γ1 🎔 😋 4Φ                                                                                                    |
|                                                                      |                                            | Κάτοχος                                                                                                    |
|                                                                      |                                            | Ετικέτες                                                                                                    |
|                                                                      |                                            | GIS SPACE 2021                                                                                                    |
| 🔎 Πληκτρολογήστε εδώ για αναζήτηση 🛛 🛱 🧧 😰 🛗 🖿                       | 0 🔫 😽 💽 🛃 🦷 ⊌                              | ∧ 4 ♥ ▲ Φi) 🦟 ENG 4.05 μμ 🛡                                                                                                    |

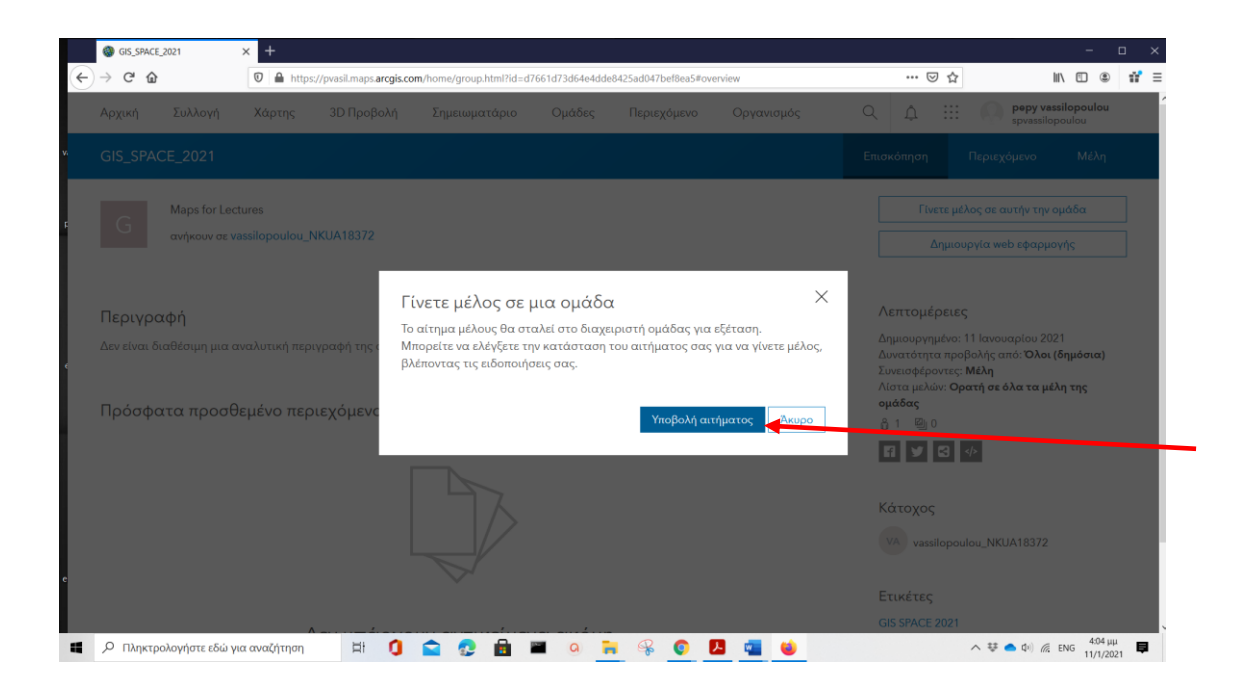

- If you don't see the Join This Group button, the group doesn't accept membership requests, you don't have the correct <u>privileges</u>, or you don't have the same account type as the group owner.
- If you have a public account, you can only join groups owned by public accounts.
- If you have an organizational account, you can only join groups owned by organizational accounts.
- The <u>group owner</u> can invite you to the group (if you both have the same type of account), but you can't initiate a request through the website.